# ISTRUZIONI ISCRIZIONI AD ESTATE RAGAZZI 2022 E' NECESSARIO ESSERE REGISTRATI AL PORTALE ISCRIZIONI DELLA DIOCESI DI BOLOGNA

cliccare il seguente Link

## https://iscrizionieventi.glauco.it/Client/html/#/login

per iscrivere un/a figlio/a minorenne è necessario che sia prima registrato uno dei genitori:

### **SE NON SEI GIA' REGISTRATO**

PER REGISTRARSI, cliccare al link per il Portale Iscrizioni e premere sulla scritta in verdino "non sei già registrato?"

si apre una nuova videata con una scheda anagrafica per la registrazione al portale.

<u>E' importante compilarla in ogni sua parte</u> ponendo attenzione all'inserimento corretto del proprio indirizzo, mail personale, proprio codice fiscale e ai propri dati di contatto.

Viene richiesto di creare una password da memorizzare

Viene richiesto di dare le necessarie autorizzazioni per la Privacy,

... alla fine premere sul tasto **REGISTRATI**.

Se il modulo è correttamente compilato, rispondere alle domande che il sistema propone per i controlli e si riceverà nell'arco di qualche ora, una mail all'indirizzo in cui ci si è registrati: è necessario aprire e cliccare dove richiesto per completare la registrazione.

Una volta registrato il genitore è possibile **REGISTRARE IL MINORE CHE SI INTENDE ISCRIVERE A ESTATE RAGAZZI** attraverso la sezione "**MINORENNI REGISTRATI – VUOI AGGIUNGERE UNA NUOVA REGISTRAZIONE? Clicca qui**".

Una volta che anche il minorenne sarà registrato potrà successivamente essere iscritto a Estate Ragazzi. Una volta registrati al Portale Iscrizioni, si può procedere con le istruzioni riportate sotto ...

### SE SEI GIA' REGISTRATO

- SE si è GIA' REGISTRATI, accedere con le proprie credenziali (indirizzo mail personale e password creata in fase di registrazione al Portale), cliccare su "NON SONO UN ROBOT", e premere sul tasto LOGIN.

4

Si apre la maschera "**RIEPILOGO**": dopo aver verificato la correttezza dei propri dati di contatto, premere sulla scritta "**ISCRIZIONE ATTIVITA**'".

Nella nuova videata compilare, attraverso i vari menù a tendina che si aprono premendo sul triangolino "v":

#### 1. TIPO EVENTO: ORATORIO – CAMPI

#### 2. ENTE CHE PROPONE L'ATTIVITÀ: "S. MARIA ASSUNTA E SAN BIAGIO DI CENTO".

#### 3. Seleziona una attività: Estate Ragazzi 2022

| Tine grante                                                                      | Ente che propone l'attività!                                                                              |
|----------------------------------------------------------------------------------|----------------------------------------------------------------------------------------------------|
| ORATORIO - CAMPI                                                                 | <ul> <li>S. MARIA E S.BIAGIO DI CENTO DI BUDRIO - BUDRIO (BO)</li> </ul>                                  |
| SCHEDA DI ISCRIZIONE AD ESTATE RAGAZZI<br>parrocchie di Vedrana, Cento e Prunaro | I 2022 : Estate Ragazzi è destinato ai bambini e ragazzi iscritti al catechismo nell'anno 2021-2022 delle |
|                                                                                  |                                                                                                    |
| Chi vuoi iscrivere alla attività selezionata<br>sele                             | a/<br>jezionare dall'elenco il minore da iscrivere                                                        |

Premere quindi sul **NOMINATIVO** che si desidera iscrivere, scegliendo il minore tra quelli registrati, che appaiono sotto.

Si apre il modulo che si desidera compilare: completarlo <u>in tutte le sue parti</u> con le informazioni richieste, dare l'accettazione alla gestione della Privacy, premere sul tasto SALVA e poi il tasto INVIA (SENZA INVIO la richiesta di iscrizione non viene inoltrata; prova dell'avvenuto invio è la ricezione, sulla propria mail, della comunicazione di avvenuta iscrizione, con copia del modulo compilato). Poi uscire premi su "torna ad iscrizioni" e poi il tasto Chiudi.

## IL LINK E' ATTIVO DALLE ORE 9.00 DEL 16 MAGGIO ALLE 20.00 DEL 18 MAGGIO

## FUORI DA QUESTO INTERVALLO DI TEMPO NON E' PIU' POSSIBILE ISCRIVERSI

### AD ER

Per chiarimenti e difficoltà nella compilazione della registrazione e dell'iscrizione è possibile contattare Michele al numero 379 2756481 (NO MESSAGGI SMS – NO MESSAGGI WHATSAPP)

- il 16 e il 17 maggio dalle 13 alle 14 e dalle 18 alle 21
- il 18 maggio dalle 13 alle 14 e dalle 18 alle 19.30